# Inhaltsverzeichnis

| 1. D-TERM          | 14 |
|--------------------|----|
| 2. Benutzer:OE1BKS | 6  |
| 3. D-Chat          | 10 |

# **D-TERM**

Zeile 1:

Versionsgeschichte interaktiv durchsuchen VisuellWikitext

## Version vom 30. Oktober 2008, 13:34 Uhr Version vom 30. Oktober 2008, 13:35 Uhr (Quelltext anzeigen) (Quelltext anzeigen)

OE1BKS (Diskussion | Beiträge)

"Was ist D-Term" <br />

← Zum vorherigen Versionsunterschied

### (Quelltext anzeigen) OE1BKS (Diskussion | Beiträge) Zum nächsten Versionsunterschied →

#### Zeile 1:

'''Was ist D-Term'''<br />

D-Term ist sozusagen die deutsche Antwort auf D-Chat (link D-Chat). Der Hintergrund ist praktisch der Selbe. Es geht darum, wie beim Chatten am Computer, kurze schriftliche Nachrichten

 per Funk, genauer gesagt über D-Star, zu übertragen. Allerdings gibt es bei D-Term noch weitere Funktionen wie z.B. das versenden von D-Mails oder das austauschen von QSL Informationen per Mausklick. D-Term ist sozusagen die deutsche Antwort auf D-Chat (link [[D-Chat]]). Der Hintergrund ist praktisch der Selbe. Es geht darum, wie beim Chatten am Computer, kurze schriftliche Nachrichten per Funk, genauer gesagt über D-Star, zu

 per Funk, genauer gesagt über D-Star, zu übertragen. Allerdings gibt es bei D-Term noch weitere Funktionen wie z.B. das versenden von D-Mails oder das austauschen von QSL Informationen per Mausklick.

"Was wird benötigt?" <br />

"Was wird benötigt?" <br />

# Version vom 30. Oktober 2008, 13:35 Uhr

## Was ist D-Term

D-Term ist sozusagen die deutsche Antwort auf D-Chat (link D-Chat). Der Hintergrund ist praktisch der Selbe. Es geht darum, wie beim Chatten am Computer, kurze schriftliche Nachrichten per Funk, genauer gesagt über D-Star, zu übertragen. Allerdings gibt es bei D-Term noch weitere Funktionen wie z.B. das versenden von D-Mails oder das austauschen von QSL Informationen per Mausklick.

- Ein D-Star Funkgerät
- Ein dazu passendes Datenkabel zum Anschluss an einem Computer (z.B.: OPC-1799 für IC-E92D, OPC-1529R für IC-E2820)
- Ein Computer mit einer RS-232 Schnittstelle oder einer USB Schnittstelle und einem USB-RS232 Adapter
- Das Programm D-Term (hier herunterzuladen)

Wichtig ist, dass die GPS - Maus deaktiviert ist und dass "DV DATA TX" auf AUTO steht. "MENU" - "SET MODE" - "GPS" auf " off". (auch wenn man keine Maus angeschlossen hat) "MENU" - "DV SET MODE" - "DV DATA TX" - "AUTO" einstellen.

Unter "Your" kann "CQCQCQ" oder auch ein "CALL" stehen RPT1: "OE1XDS B" RPT2: "OE1XDS G" MY: Das eigene Rufzeichen

### Das Programm

Nach dem Herunterladen der Software, kann auf der gleichen Website eine Schritt für Schritt Anleitung vom Installieren bis zum ersten Betrieb gefunden werden. Beim Installieren erscheinen möglicherweise Warnhinweise bzw. Fehlermeldungen welchen man aber mit "Continue" bestätigen kann, ohne sich um die Funktion des Programms Sorgen machen zu müssen. Auf Windows XP und Windows Vista (auch 64 Bit) sollte es keine weiteren Probleme geben. Beim ersten Starten des Programms wird man zunächst nach persönlichen Informationen gefragt (Rufzeichen, Locator, etc.). Hierbei ist es ratsam zuerst die Sprache (Deutsch/Englisch) zu wählen, und dann erst die Informationen einzutragen. Wichtig ist unter "Local Repeater" das nächstgelegene D-Star Relais einzutragen, überwelches dann auch International gearbeitet werden kann. Alle hier angegebenen Informationen werden später bei einer QSL Übermittlung an den QSO Partner weitergegeben.

### • Einstellungen im Programm

Neben den Userdaten muss lediglich die Verbindung zwischen Funkgerät und Computer konfiguriert werden. Einzustellen sind der COM Port und die Baudrate. Unter "System" "Comport" wird bereits zu jedem Gerät eine passende Baudrate vorgeschlagen, es fehlt nur noch die Nummer des Seriellen Ports. Angeboten werden hier COM1 bis COM15. Im Normalfall sollten am Heimrechner nicht mehr als 2 Comports zur Verfügung stehen. Einfaches Ausprobieren führt hier also schnell zum Erfolg. Wer es genau wissen will, kann im Gerätemanager nachsehen, welche COM Schnittstellen zur Auswahl stehen.

## • Update

Da zurzeit häufig neue Versionen des Programms erscheinen, ist es sinnvoll regelmäßig Updates durchzuführen. Dies kann unter "System" "Update" vorgenommen werden. Sollte hier nicht die neueste Version zum Download angeboten werden, sondern die Information "Keine neuen Updates" erscheinen, so kann das Löschen der Datei "settings.cfg" aus dem D-Term Installationsordner und ein Neustart des Programms Abhilfe schaffen. Nun sollte die neueste Version zum Update angeboten werden.

## Funktionen

## • Chat

Die Chatfunktion entspricht der eigentlichen Idee, kurze Texte per D-Star zu übertragen. Hier kann jeder, der D-Term installiert hat und die gleiche Frequenz eingestellt hat, mitlesen. Es handelt sich also um eine Art öffentliche Gruppenunterhaltung ohne jegliche Information darüber, ob die Gegenstation die gesendete Nachricht auch Empfangen hat.

• D-Mail

Wie der Name schon sagt, ist dieses Feature eher an die Funktion einer E-Mail angelehnt. Die hier versendeten Nachrichten können nur von der angeschriebenen Partnerstation gelesen werden. Nach der erfolgreichen Übermittlung einer D-Mail wird eine Autoantwort versendet, was wiederum für die Testphase eine enorme Hilfe bedeuten kann.

• QSL

Eine weitere praktische Einrichtung ist die QSL- Funktion. Hier können, wie beim Austausch einer QSL Karte, alle persönlichen Informationen an den QSO Partner übertragen werden. Diese können unter "System" "Userdaten" eingesehen und verändert werden.

• GPS

Genau wie bei D-Star unterstützt auch D-Term das versenden von Positionsdaten. Unter D-GPS können die Positionsdaten anderer Chatpartner eingesehen werden. Hierbei handelt es sich immer um jene GPS Koordinaten, welche unter "Userdaten" eingegeben wurden, und nicht etwa um jene, die vom GPS Empfängers des Funkgeräts kommen.

## • Versenden von Texten

Neben der Übermittlung von kurzen, handgeschriebenen Nachrichten wird in D-Term auch das Versenden von längeren Texten unterstützt. Unter "Datei" "Text senden" kann eine komplette Txt-Datei ausgewählt werden, welche anschließend in automatisch kleinen Paketen versendet wird. Hier merkt man allerdings, dass es sich um eine langsame Form der Datenübertragung handelt, denn das Verschicken von ganzen Texten kann viel Zeit in Anspruch nehmen.

## • Versenden von Bildern

Zeile 1:

# D-TERM: Unterschied zwischen den Versionen

Versionsgeschichte interaktiv durchsuchen VisuellWikitext

### Version vom 30. Oktober 2008, 13:34 Uhr Version vom 30. Oktober 2008, 13:35 Uhr (Quelltext anzeigen)

OE1BKS (Diskussion | Beiträge)

"Was ist D-Term" <br />

← Zum vorherigen Versionsunterschied

# (Quelltext anzeigen)

**OE1BKS** (Diskussion | Beiträge) Zum nächsten Versionsunterschied →

#### Zeile 1:

'''Was ist D-Term'''<br />

D-Term ist sozusagen die deutsche Antwort auf D-Chat (link D-Chat). Der Hintergrund ist praktisch der Selbe. Es geht darum, wie beim Chatten am Computer, kurze schriftliche Nachrichten

per Funk, genauer gesagt über D-Star, zu übertragen. Allerdings gibt es bei D-Term noch weitere Funktionen wie z.B. das versenden von D-Mails oder das austauschen von QSL Informationen per Mausklick.

D-Term ist sozusagen die deutsche Antwort auf D-Chat (link [[D-Chat]]). Der Hintergrund ist praktisch der Selbe. Es geht darum, wie beim Chatten am Computer, kurze schriftliche Nachrichten

+ per Funk, genauer gesagt über D-Star, zu übertragen. Allerdings gibt es bei D-Term noch weitere Funktionen wie z.B. das versenden von D-Mails oder das austauschen von QSL Informationen per Mausklick.

"Was wird benötigt?" <br />

"Was wird benötigt?" <br />

# Version vom 30. Oktober 2008, 13:35 Uhr

## Was ist D-Term

D-Term ist sozusagen die deutsche Antwort auf D-Chat (link D-Chat). Der Hintergrund ist praktisch der Selbe. Es geht darum, wie beim Chatten am Computer, kurze schriftliche Nachrichten per Funk, genauer gesagt über D-Star, zu übertragen. Allerdings gibt es bei D-Term noch weitere Funktionen wie z.B. das versenden von D-Mails oder das austauschen von QSL Informationen per Mausklick.

- Ein D-Star Funkgerät
- Ein dazu passendes Datenkabel zum Anschluss an einem Computer (z.B.: OPC-1799 für IC-E92D, OPC-1529R für IC-E2820)
- Ein Computer mit einer RS-232 Schnittstelle oder einer USB Schnittstelle und einem USB-RS232 Adapter
- Das Programm D-Term (hier herunterzuladen)

Wichtig ist, dass die GPS - Maus deaktiviert ist und dass "DV DATA TX" auf AUTO steht. "MENU" - "SET MODE" - "GPS" auf " off". (auch wenn man keine Maus angeschlossen hat) "MENU" - "DV SET MODE" - "DV DATA TX" - "AUTO" einstellen.

Unter "Your" kann "CQCQCQ" oder auch ein "CALL" stehen RPT1: "OE1XDS B" RPT2: "OE1XDS G" MY: Das eigene Rufzeichen

### Das Programm

Nach dem Herunterladen der Software, kann auf der gleichen Website eine Schritt für Schritt Anleitung vom Installieren bis zum ersten Betrieb gefunden werden. Beim Installieren erscheinen möglicherweise Warnhinweise bzw. Fehlermeldungen welchen man aber mit "Continue" bestätigen kann, ohne sich um die Funktion des Programms Sorgen machen zu müssen. Auf Windows XP und Windows Vista (auch 64 Bit) sollte es keine weiteren Probleme geben. Beim ersten Starten des Programms wird man zunächst nach persönlichen Informationen gefragt (Rufzeichen, Locator, etc.). Hierbei ist es ratsam zuerst die Sprache (Deutsch/Englisch) zu wählen, und dann erst die Informationen einzutragen. Wichtig ist unter "Local Repeater" das nächstgelegene D-Star Relais einzutragen, überwelches dann auch International gearbeitet werden kann. Alle hier angegebenen Informationen werden später bei einer QSL Übermittlung an den QSO Partner weitergegeben.

### • Einstellungen im Programm

Neben den Userdaten muss lediglich die Verbindung zwischen Funkgerät und Computer konfiguriert werden. Einzustellen sind der COM Port und die Baudrate. Unter "System" "Comport" wird bereits zu jedem Gerät eine passende Baudrate vorgeschlagen, es fehlt nur noch die Nummer des Seriellen Ports. Angeboten werden hier COM1 bis COM15. Im Normalfall sollten am Heimrechner nicht mehr als 2 Comports zur Verfügung stehen. Einfaches Ausprobieren führt hier also schnell zum Erfolg. Wer es genau wissen will, kann im Gerätemanager nachsehen, welche COM Schnittstellen zur Auswahl stehen.

## • Update

Da zurzeit häufig neue Versionen des Programms erscheinen, ist es sinnvoll regelmäßig Updates durchzuführen. Dies kann unter "System" "Update" vorgenommen werden. Sollte hier nicht die neueste Version zum Download angeboten werden, sondern die Information "Keine neuen Updates" erscheinen, so kann das Löschen der Datei "settings.cfg" aus dem D-Term Installationsordner und ein Neustart des Programms Abhilfe schaffen. Nun sollte die neueste Version zum Update angeboten werden.

## Funktionen

## • Chat

Die Chatfunktion entspricht der eigentlichen Idee, kurze Texte per D-Star zu übertragen. Hier kann jeder, der D-Term installiert hat und die gleiche Frequenz eingestellt hat, mitlesen. Es handelt sich also um eine Art öffentliche Gruppenunterhaltung ohne jegliche Information darüber, ob die Gegenstation die gesendete Nachricht auch Empfangen hat.

• D-Mail

Wie der Name schon sagt, ist dieses Feature eher an die Funktion einer E-Mail angelehnt. Die hier versendeten Nachrichten können nur von der angeschriebenen Partnerstation gelesen werden. Nach der erfolgreichen Übermittlung einer D-Mail wird eine Autoantwort versendet, was wiederum für die Testphase eine enorme Hilfe bedeuten kann.

• QSL

Eine weitere praktische Einrichtung ist die QSL- Funktion. Hier können, wie beim Austausch einer QSL Karte, alle persönlichen Informationen an den QSO Partner übertragen werden. Diese können unter "System" "Userdaten" eingesehen und verändert werden.

#### • GPS

Genau wie bei D-Star unterstützt auch D-Term das versenden von Positionsdaten. Unter D-GPS können die Positionsdaten anderer Chatpartner eingesehen werden. Hierbei handelt es sich immer um jene GPS Koordinaten, welche unter "Userdaten" eingegeben wurden, und nicht etwa um jene, die vom GPS Empfängers des Funkgeräts kommen.

## • Versenden von Texten

Neben der Übermittlung von kurzen, handgeschriebenen Nachrichten wird in D-Term auch das Versenden von längeren Texten unterstützt. Unter "Datei" "Text senden" kann eine komplette Txt-Datei ausgewählt werden, welche anschließend in automatisch kleinen Paketen versendet wird. Hier merkt man allerdings, dass es sich um eine langsame Form der Datenübertragung handelt, denn das Verschicken von ganzen Texten kann viel Zeit in Anspruch nehmen.

## • Versenden von Bildern

Zeile 1:

# D-TERM: Unterschied zwischen den Versionen

Versionsgeschichte interaktiv durchsuchen VisuellWikitext

### Version vom 30. Oktober 2008, 13:34 Uhr Version vom 30. Oktober 2008, 13:35 Uhr (Quelltext anzeigen)

OE1BKS (Diskussion | Beiträge)

"Was ist D-Term" <br />

← Zum vorherigen Versionsunterschied

# (Quelltext anzeigen)

**OE1BKS** (Diskussion | Beiträge) Zum nächsten Versionsunterschied →

#### Zeile 1:

'''Was ist D-Term'''<br />

D-Term ist sozusagen die deutsche Antwort auf D-Chat (link D-Chat). Der Hintergrund ist praktisch der Selbe. Es geht darum, wie beim Chatten am Computer, kurze schriftliche Nachrichten

per Funk, genauer gesagt über D-Star, zu übertragen. Allerdings gibt es bei D-Term noch weitere Funktionen wie z.B. das versenden von D-Mails oder das austauschen von QSL Informationen per Mausklick.

D-Term ist sozusagen die deutsche Antwort auf D-Chat (link [[D-Chat]]). Der Hintergrund ist praktisch der Selbe. Es geht darum, wie beim Chatten am Computer, kurze schriftliche Nachrichten

+ per Funk, genauer gesagt über D-Star, zu übertragen. Allerdings gibt es bei D-Term noch weitere Funktionen wie z.B. das versenden von D-Mails oder das austauschen von QSL Informationen per Mausklick.

"Was wird benötigt?" <br />

"Was wird benötigt?" <br />

# Version vom 30. Oktober 2008, 13:35 Uhr

## Was ist D-Term

D-Term ist sozusagen die deutsche Antwort auf D-Chat (link D-Chat). Der Hintergrund ist praktisch der Selbe. Es geht darum, wie beim Chatten am Computer, kurze schriftliche Nachrichten per Funk, genauer gesagt über D-Star, zu übertragen. Allerdings gibt es bei D-Term noch weitere Funktionen wie z.B. das versenden von D-Mails oder das austauschen von QSL Informationen per Mausklick.

- Ein D-Star Funkgerät
- Ein dazu passendes Datenkabel zum Anschluss an einem Computer (z.B.: OPC-1799 für IC-E92D, OPC-1529R für IC-E2820)
- Ein Computer mit einer RS-232 Schnittstelle oder einer USB Schnittstelle und einem USB-RS232 Adapter
- Das Programm D-Term (hier herunterzuladen)

Wichtig ist, dass die GPS - Maus deaktiviert ist und dass "DV DATA TX" auf AUTO steht. "MENU" - "SET MODE" - "GPS" auf " off". (auch wenn man keine Maus angeschlossen hat) "MENU" - "DV SET MODE" - "DV DATA TX" - "AUTO" einstellen.

Unter "Your" kann "CQCQCQ" oder auch ein "CALL" stehen RPT1: "OE1XDS B" RPT2: "OE1XDS G" MY: Das eigene Rufzeichen

### Das Programm

Nach dem Herunterladen der Software, kann auf der gleichen Website eine Schritt für Schritt Anleitung vom Installieren bis zum ersten Betrieb gefunden werden. Beim Installieren erscheinen möglicherweise Warnhinweise bzw. Fehlermeldungen welchen man aber mit "Continue" bestätigen kann, ohne sich um die Funktion des Programms Sorgen machen zu müssen. Auf Windows XP und Windows Vista (auch 64 Bit) sollte es keine weiteren Probleme geben. Beim ersten Starten des Programms wird man zunächst nach persönlichen Informationen gefragt (Rufzeichen, Locator, etc.). Hierbei ist es ratsam zuerst die Sprache (Deutsch/Englisch) zu wählen, und dann erst die Informationen einzutragen. Wichtig ist unter "Local Repeater" das nächstgelegene D-Star Relais einzutragen, überwelches dann auch International gearbeitet werden kann. Alle hier angegebenen Informationen werden später bei einer QSL Übermittlung an den QSO Partner weitergegeben.

### • Einstellungen im Programm

Neben den Userdaten muss lediglich die Verbindung zwischen Funkgerät und Computer konfiguriert werden. Einzustellen sind der COM Port und die Baudrate. Unter "System" "Comport" wird bereits zu jedem Gerät eine passende Baudrate vorgeschlagen, es fehlt nur noch die Nummer des Seriellen Ports. Angeboten werden hier COM1 bis COM15. Im Normalfall sollten am Heimrechner nicht mehr als 2 Comports zur Verfügung stehen. Einfaches Ausprobieren führt hier also schnell zum Erfolg. Wer es genau wissen will, kann im Gerätemanager nachsehen, welche COM Schnittstellen zur Auswahl stehen.

## • Update

Da zurzeit häufig neue Versionen des Programms erscheinen, ist es sinnvoll regelmäßig Updates durchzuführen. Dies kann unter "System" "Update" vorgenommen werden. Sollte hier nicht die neueste Version zum Download angeboten werden, sondern die Information "Keine neuen Updates" erscheinen, so kann das Löschen der Datei "settings.cfg" aus dem D-Term Installationsordner und ein Neustart des Programms Abhilfe schaffen. Nun sollte die neueste Version zum Update angeboten werden.

## Funktionen

## • Chat

Die Chatfunktion entspricht der eigentlichen Idee, kurze Texte per D-Star zu übertragen. Hier kann jeder, der D-Term installiert hat und die gleiche Frequenz eingestellt hat, mitlesen. Es handelt sich also um eine Art öffentliche Gruppenunterhaltung ohne jegliche Information darüber, ob die Gegenstation die gesendete Nachricht auch Empfangen hat.

• D-Mail

Wie der Name schon sagt, ist dieses Feature eher an die Funktion einer E-Mail angelehnt. Die hier versendeten Nachrichten können nur von der angeschriebenen Partnerstation gelesen werden. Nach der erfolgreichen Übermittlung einer D-Mail wird eine Autoantwort versendet, was wiederum für die Testphase eine enorme Hilfe bedeuten kann.

• QSL

Eine weitere praktische Einrichtung ist die QSL- Funktion. Hier können, wie beim Austausch einer QSL Karte, alle persönlichen Informationen an den QSO Partner übertragen werden. Diese können unter "System" "Userdaten" eingesehen und verändert werden.

• GPS

Genau wie bei D-Star unterstützt auch D-Term das versenden von Positionsdaten. Unter D-GPS können die Positionsdaten anderer Chatpartner eingesehen werden. Hierbei handelt es sich immer um jene GPS Koordinaten, welche unter "Userdaten" eingegeben wurden, und nicht etwa um jene, die vom GPS Empfängers des Funkgeräts kommen.

## • Versenden von Texten

Neben der Übermittlung von kurzen, handgeschriebenen Nachrichten wird in D-Term auch das Versenden von längeren Texten unterstützt. Unter "Datei" "Text senden" kann eine komplette Txt-Datei ausgewählt werden, welche anschließend in automatisch kleinen Paketen versendet wird. Hier merkt man allerdings, dass es sich um eine langsame Form der Datenübertragung handelt, denn das Verschicken von ganzen Texten kann viel Zeit in Anspruch nehmen.

## • Versenden von Bildern

Zeile 1:

# D-TERM: Unterschied zwischen den Versionen

Versionsgeschichte interaktiv durchsuchen VisuellWikitext

### Version vom 30. Oktober 2008, 13:34 Uhr Version vom 30. Oktober 2008, 13:35 Uhr (Quelltext anzeigen)

OE1BKS (Diskussion | Beiträge)

"Was ist D-Term" <br />

← Zum vorherigen Versionsunterschied

# (Quelltext anzeigen)

**OE1BKS** (Diskussion | Beiträge) Zum nächsten Versionsunterschied →

#### Zeile 1:

'''Was ist D-Term'''<br />

D-Term ist sozusagen die deutsche Antwort auf D-Chat (link D-Chat). Der Hintergrund ist praktisch der Selbe. Es geht darum, wie beim Chatten am Computer, kurze schriftliche Nachrichten

per Funk, genauer gesagt über D-Star, zu übertragen. Allerdings gibt es bei D-Term noch weitere Funktionen wie z.B. das versenden von D-Mails oder das austauschen von QSL Informationen per Mausklick.

D-Term ist sozusagen die deutsche Antwort auf D-Chat (link [[D-Chat]]). Der Hintergrund ist praktisch der Selbe. Es geht darum, wie beim Chatten am Computer, kurze schriftliche Nachrichten

+ per Funk, genauer gesagt über D-Star, zu übertragen. Allerdings gibt es bei D-Term noch weitere Funktionen wie z.B. das versenden von D-Mails oder das austauschen von QSL Informationen per Mausklick.

"Was wird benötigt?" <br />

"Was wird benötigt?" <br />

# Version vom 30. Oktober 2008, 13:35 Uhr

## Was ist D-Term

D-Term ist sozusagen die deutsche Antwort auf D-Chat (link D-Chat). Der Hintergrund ist praktisch der Selbe. Es geht darum, wie beim Chatten am Computer, kurze schriftliche Nachrichten per Funk, genauer gesagt über D-Star, zu übertragen. Allerdings gibt es bei D-Term noch weitere Funktionen wie z.B. das versenden von D-Mails oder das austauschen von QSL Informationen per Mausklick.

- Ein D-Star Funkgerät
- Ein dazu passendes Datenkabel zum Anschluss an einem Computer (z.B.: OPC-1799 für IC-E92D, OPC-1529R für IC-E2820)
- Ein Computer mit einer RS-232 Schnittstelle oder einer USB Schnittstelle und einem USB-RS232 Adapter
- Das Programm D-Term (hier herunterzuladen)

Wichtig ist, dass die GPS - Maus deaktiviert ist und dass "DV DATA TX" auf AUTO steht. "MENU" - "SET MODE" - "GPS" auf " off". (auch wenn man keine Maus angeschlossen hat) "MENU" - "DV SET MODE" - "DV DATA TX" - "AUTO" einstellen.

Unter "Your" kann "CQCQCQ" oder auch ein "CALL" stehen RPT1: "OE1XDS B" RPT2: "OE1XDS G" MY: Das eigene Rufzeichen

### Das Programm

Nach dem Herunterladen der Software, kann auf der gleichen Website eine Schritt für Schritt Anleitung vom Installieren bis zum ersten Betrieb gefunden werden. Beim Installieren erscheinen möglicherweise Warnhinweise bzw. Fehlermeldungen welchen man aber mit "Continue" bestätigen kann, ohne sich um die Funktion des Programms Sorgen machen zu müssen. Auf Windows XP und Windows Vista (auch 64 Bit) sollte es keine weiteren Probleme geben. Beim ersten Starten des Programms wird man zunächst nach persönlichen Informationen gefragt (Rufzeichen, Locator, etc.). Hierbei ist es ratsam zuerst die Sprache (Deutsch/Englisch) zu wählen, und dann erst die Informationen einzutragen. Wichtig ist unter "Local Repeater" das nächstgelegene D-Star Relais einzutragen, überwelches dann auch International gearbeitet werden kann. Alle hier angegebenen Informationen werden später bei einer QSL Übermittlung an den QSO Partner weitergegeben.

### • Einstellungen im Programm

Neben den Userdaten muss lediglich die Verbindung zwischen Funkgerät und Computer konfiguriert werden. Einzustellen sind der COM Port und die Baudrate. Unter "System" "Comport" wird bereits zu jedem Gerät eine passende Baudrate vorgeschlagen, es fehlt nur noch die Nummer des Seriellen Ports. Angeboten werden hier COM1 bis COM15. Im Normalfall sollten am Heimrechner nicht mehr als 2 Comports zur Verfügung stehen. Einfaches Ausprobieren führt hier also schnell zum Erfolg. Wer es genau wissen will, kann im Gerätemanager nachsehen, welche COM Schnittstellen zur Auswahl stehen.

## • Update

Da zurzeit häufig neue Versionen des Programms erscheinen, ist es sinnvoll regelmäßig Updates durchzuführen. Dies kann unter "System" "Update" vorgenommen werden. Sollte hier nicht die neueste Version zum Download angeboten werden, sondern die Information "Keine neuen Updates" erscheinen, so kann das Löschen der Datei "settings.cfg" aus dem D-Term Installationsordner und ein Neustart des Programms Abhilfe schaffen. Nun sollte die neueste Version zum Update angeboten werden.

## Funktionen

## • Chat

Die Chatfunktion entspricht der eigentlichen Idee, kurze Texte per D-Star zu übertragen. Hier kann jeder, der D-Term installiert hat und die gleiche Frequenz eingestellt hat, mitlesen. Es handelt sich also um eine Art öffentliche Gruppenunterhaltung ohne jegliche Information darüber, ob die Gegenstation die gesendete Nachricht auch Empfangen hat.

• D-Mail

Wie der Name schon sagt, ist dieses Feature eher an die Funktion einer E-Mail angelehnt. Die hier versendeten Nachrichten können nur von der angeschriebenen Partnerstation gelesen werden. Nach der erfolgreichen Übermittlung einer D-Mail wird eine Autoantwort versendet, was wiederum für die Testphase eine enorme Hilfe bedeuten kann.

• QSL

Eine weitere praktische Einrichtung ist die QSL- Funktion. Hier können, wie beim Austausch einer QSL Karte, alle persönlichen Informationen an den QSO Partner übertragen werden. Diese können unter "System" "Userdaten" eingesehen und verändert werden.

• GPS

Genau wie bei D-Star unterstützt auch D-Term das versenden von Positionsdaten. Unter D-GPS können die Positionsdaten anderer Chatpartner eingesehen werden. Hierbei handelt es sich immer um jene GPS Koordinaten, welche unter "Userdaten" eingegeben wurden, und nicht etwa um jene, die vom GPS Empfängers des Funkgeräts kommen.

## • Versenden von Texten

Neben der Übermittlung von kurzen, handgeschriebenen Nachrichten wird in D-Term auch das Versenden von längeren Texten unterstützt. Unter "Datei" "Text senden" kann eine komplette Txt-Datei ausgewählt werden, welche anschließend in automatisch kleinen Paketen versendet wird. Hier merkt man allerdings, dass es sich um eine langsame Form der Datenübertragung handelt, denn das Verschicken von ganzen Texten kann viel Zeit in Anspruch nehmen.

## • Versenden von Bildern